## Εφαρμογή Εκτύπωσης Ενημερωτικού Σημειώματος Συντάξεων

# Οδηγίες χρήσης

Η παρούσα διαδικτυακή εφαρμογή (web application) επιτρέπει την εκτύπωση του Ενημερωτικού Σημειώματος Συντάξεων απευθείας από τους ενδιαφερόμενους Συνταξιούχους του ΟΓΑ μέσω του ιστότοπου (web site) του ΟΓΑ.

## Προϋποθέσεις χρήσης της εφαρμογής

Για την χρήση της εφαρμογής, ο συνταξιούχος θα πρέπει να έχει διαθέσιμες τις εξής πληροφορίες:

- τον ΑΜΚΑ του
- τον Αριθμό Μητρώου Συνταξιούχου του ΟΓΑ (ΑΜΣ ΟΓΑ)
- τον Αριθμό Φορολογικού Μητρώου του (ΑΦΜ)

Ο ΑΜΚΑ αποτελείται από 11 αριθμούς και θα πρέπει προηγουμένως να έχει δηλωθεί στον ΟΓΑ από τον Συνταξιούχο. Αν ο ΑΜΚΑ δεν έχει δηλωθεί και συνεπώς δεν υπάρχει στα συστήματα του ΟΓΑ, τότε δεν θα είναι δυνατή η εκτύπωση της βεβαίωσης μέσω του ιστότοπου του ΟΓΑ.

Σε αυτή την περίπτωση ο Συνταξιούχος, για την παραλαβή του Ενημερωτικού Σημειώματος, θα πρέπει να απευθυνθεί στον αρμόδιο Ανταποκριτή του ΟΓΑ με την κάρτα τού AMKA ή άλλο επίσημο έγγραφο από το οποίο προκύπτει ο AMKA (π.χ. βεβαίωση ΚΕΠ), καθώς και με οποιοδήποτε έγγραφο από το οποίο προκύπτει ο ΑΦΜ του (φορολογική δήλωση ή εκκαθαριστικό σημείωμα)

Ο Αριθμός Μητρώου Συνταξιούχου (ΑΜΣ ΟΓΑ) αποτελείται από 10 αριθμούς. Για τον ακριβή Αριθμό Μητρώου ο χρήστης της εφαρμογής θα πρέπει να συμβουλευτεί το βιβλιάριο υγείας του Συνταξιούχου, οποιοδήποτε ενημερωτικό έγγραφο του ΟΓΑ, ή στην περίπτωση που πληρώνεται με ταχυδρομική επιταγή μέσω ΕΛΤΑ, τον Αριθμό Μητρώου Συνταξιούχου που αναγράφεται σε αυτή.

Θα πρέπει να σημειωθεί ότι, σε αρκετές περιπτώσεις, στο Βιβλιάριο του Συνταξιούχου ο ΑΜΣ ΟΓΑ τελειώνει με ένα 'Σ'. Το 'Σ' αυτό ΔΕΝ θα πρέπει να χρησιμοποιηθεί κατά την εισαγωγή στην Εφαρμογή, αλλά θα πρέπει να εισαχθούν μόνο οι 10 αριθμοί του ΑΜΣ ΟΓΑ.

Στην παρακάτω εικόνα εμφανίζεται ένα δείγμα ταχυδρομικής επιταγής των ΕΛΤΑ. Με κόκκινο χρώμα φαίνεται ο ΑΜΣ ΟΓΑ του Συνταξιούχου, ο οποίος αποτελείται από τα 10 τελευταία ψηφία που απομένουν μετά την αφαίρεση των μηδενικών που βρίσκονται στην αρχή του αριθμού.

-

| ΕΛΤΑ Α.Ε. ΕΠΙΤΑΓΗ Ι<br>Α.Φ.Μ: 094026421                                                                               | Ίληρωμήs Πάγιαs Εντολήs GIRO                                                                                                   |
|----------------------------------------------------------------------------------------------------|----------------------------------------------------------------------------------------------------|
| ΕΙΔΟΠΟΙΗΤΗΡΙΟ<br>000000000000000000000000000000000000                                                                 | <b>ΣΥΝΤΑΞΕΙΣ Ο.Γ.Α.</b><br>ΟΛΙΚΟΣ ΠΕΛΑΤΗ:<br>ΠΛΗΡΩΜΗ ΜΗΝΑ: 05/12<br>ΔΗΤΗ ΠΔΗΡΩΜΗΣ: 11/05/2012<br>ή Α' Δεκαπενθημέρου-Πιστώσεις |
| Αλιτικά<br>ΤΟ Αλιτικά ΤΟΣΟ<br>ΕΓΛΟΛΙΝΟ ΠΟΣΟ<br>345,60<br>ΠΟΣΟ ΓΙΛΗΡΩΑ ΗΣ<br>342,60<br>ΗΛΕΡΟΙΛΗΝΙΑ ΕΠΟΜΕΙΝΗΣ<br>ΠΟΣΕ Ι | <b>ΠΥΡΓΟΣ (Δ) 19300</b><br>ΤΕΛΗ ΔΙΑΧΕΙΡΙΣΗΣ: <b>3,00</b><br>Α/Α ΚΑΤΑΣΤΑΣΗΣ: <b>710</b><br>ΥΣΗΣ:                                |

Για την εκτύπωση του Ενημερωτικού Σημειώματος, ο χρήστης της εφαρμογής θα πρέπει να ακολουθήσει **3 βήματα**, όπως αυτά περιγράφονται παρακάτω.

#### Βήμα 1: Είσοδος στο σύστημα

Για την είσοδο στο σύστημα, ο χρήστης θα πρέπει να πληκτρολογήσει:

- τον ΑΜΚΑ του Συνταξιούχου
- τον Αριθμό Μητρώου Συνταξιούχου (ΑΜΣ ΟΓΑ)
- τον Κωδικό Ασφαλείας (πρόκειται για τον διαγραμμισμένο 7-ψήφιο αριθμό που εμφανίζεται στην οθόνη)

Στη συνέχεια θα πρέπει να πατήσει το κουμπί «Επόμενο».

Ο ΑΜΚΑ θα πρέπει να αποτελείται από 11 αριθμούς, ενώ ο ΑΜΣ ΟΓΑ από 10 αριθμούς.

Αν ο ΑΜΚΑ δεν έχει δηλωθεί στο παρελθόν στον ΟΓΑ, τότε δεν θα είναι δυνατή η είσοδος στο σύστημα.

Σε αυτή την περίπτωση, ο Συνταξιούχος θα πρέπει για την έκδοση της βεβαίωσης να απευθυνθεί στον αρμόδιο Ανταποκριτή του ΟΓΑ, με την κάρτα του ΑΜΚΑ ή άλλο επίσημο έγγραφο από το οποίο προκύπτει ο ΑΜΚΑ (π.χ. βεβαίωση ΚΕΠ).

| -     |                                                                                                    |                                                                                                    |                                                                                                    |                        |  |
|-------|----------------------------------------------------------------------------------------------------|----------------------------------------------------------------------------------------------------|----------------------------------------------------------------------------------------------------|------------------------|--|
| · EKT | υπωση Ενημερωτικου Σημειωματος Συντ                                                                                                    | Γαξεων                                                                                                    |                                                                                                    |                        |  |
|       |                                                                                                    |                                                                                                    | 2                                                                                                    | <u> Οδηγίες χρήσης</u> |  |
|       | Είσο                                                                                                    | δος στο σύστημα                                                                                                    |                                                                                                    |                        |  |
|       | Παρακαλούμε πληκτρολογήστε τον Α                                                                                                    | ΑΜΚΑ και το <mark>ν Αριθμό</mark> Μητ                                                                                   | τρώου Συνταξιούχου ΟΓΑ                                                                                      | <del>t</del> :         |  |
|       | AMKA:                                                                                                    |                                                                                                    |                                                                                                    |                        |  |
|       | ΑΜΣ ΟΓΑ:                                                                                                    |                                                                                                    |                                                                                                    |                        |  |
|       | Κωδικός ασφαλείας :                                                                                                    | -274875                                                                                                    | 6-                                                                                                    |                        |  |
|       | Εισάγετε τον κωδικό ασφι<br>όπως αναγράφεται ακριβι                                                                                                    | αλείας<br>ώς απο πάνω : 2748756<br>Είσοδος                                                                              |                                                                                                    |                        |  |
|       | <b>Προσοχή:</b> Η εκτύπωση του Ε<br>δυνατή μόνο με την συμπλήρωσ<br>ΟΓΑ) του Συνταξιούχου.                                                                     | Ξνημερ <mark>ω</mark> τικού Σημειώμι<br>τη του ΑΜΚΑ και του Αρ                                                          | ατος Συντάξεων είναι<br>οιθμού Μητρώου (ΑΜΣ                                                                 |                        |  |
|       | Αν ο ΑΜΚΑ δεν είναι καταχι<br>ενδιαφερόμενος θα πρέπει να α<br>με την κάρτα τού ΑΜΚΑ ή άλλο<br>ΑΜΚΑ (π.χ. βεβαίωση ΚΕΠ), καθ<br>προκύπτει ο ΑΦΜ του (φορολογικ | ωρημένος στο σύστημ<br>πευθυνθεί στον αρμόδια<br>επίσημο έγγραφο από<br>ώς και με οποιοδήποτε<br>κή δήλωση ή εκκαθαριστ | ια του ΟΓΑ, τότε ο<br>Ανταποκριτή του ΟΓΑ<br>το οποίο προκύπτει ο<br>έγγραφο από το οποίο<br>ικό σημείωμα). |                        |  |
|       |                                                                                                    |                                                                                                    |                                                                                                    |                        |  |

Αν ο χρήστης της εφαρμογής πληκτρολογήσει λάθος στοιχεία τότε εμφανίζεται το παρακάτω μήνυμα. Σε κάθε περίπτωση, ο χρήστης θα πρέπει να βεβαιωθεί ότι έχει πληκτρολογήσει τα σωστά στοιχεία και να προσπαθήσει ξανά.

| Firefox *  |                                                                                                    |                |
|------------|----------------------------------------------------------------------------------------------------|----------------|
|            | where the structure of the structure of | <u>۹ ۵ - ۲</u> |
| Εκτύπωση Ε | ένημερωτικού Σημειώματος +<br>• Εκτύπωση Ενημερωτικού Σημειώματος Συντάξεων<br>Δε βρέθηκε συνταξιούχος με τους συγκεκριμένους ΑΜΚΑ και ΑΜ ΟΓΑ.<br>Βεβαιωθείτε ότι τα στοιχεία που συμπληρώσατε είναι σωστά και<br>προσπαθήστε ξανά<br>Επιστροφή c                                                                                                    | Ωδηγίες χρήσης |
|            |                                                                                                    |                |

Επίσης, υπάρχει το ενδεχόμενο ο Συνταξιούχος να μην έχει λάβει σύνταξη εντός του συγκεκριμένου εξαμήνου, οπότε και δεν θα είναι δυνατή η εκτύπωση του Ενημερωτικού Σημειώματος μέσω του ιστότοπου του ΟΓΑ.

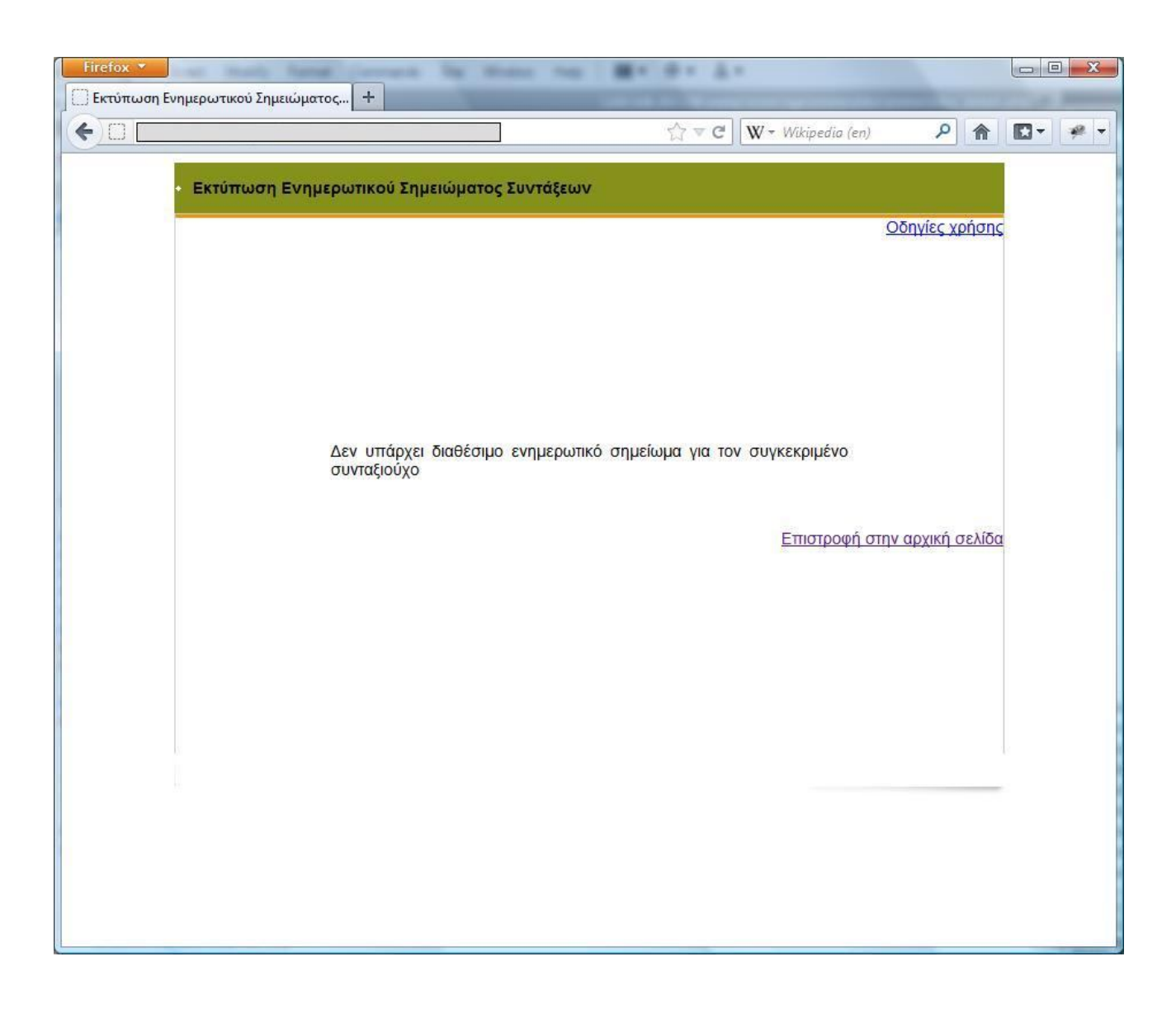

### Βήμα 2: Επιβεβαίωση των στοιχείων του Ασφαλισμένου και Εισαγωγή του ΑΦΜ

Στο 2° βήμα της εφαρμογής, ο χρήστης καλείται αρχικά να διαβάσει τα στοιχεία του Συνταξιούχου που εμφανίζονται στον πίνακα ώστε να βεβαιωθεί ότι η αναζήτηση μέσω AMKA και AM ΟΓΑ απέδωσε τα σωστά αποτελέσματα.

Στη συνέχεια ο χρήστης θα πρέπει να προχωρήσει στην εισαγωγή ή την επιβεβαίωση του ΑΦΜ του Συνταξιούχου.

Αν ο ΑΦΜ του Συνταξιούχου δεν έχει προηγουμένως καταγραφεί στα συστήματα του ΟΓΑ, τότε ο χρήστης καλείται να πληκτρολογήσει τον ΑΦΜ του Συνταξιούχου στο πεδίο που εμφανίζεται στο κάτω μέρος της οθόνης και να πατήσει το κουμπί "Επόμενο".

|   | irefox x                                                                   | - 0 <u>- X</u> |
|---|----------------------------------------------------------------------------|----------------|
|   | Εκτύπωση Ενημερωτικού Σημειώματος +                                        |                |
| 1 |                                                                            |                |
| 0 |                                                                            |                |
|   | - Εκτύπωση Ενημερωτικού Σημειώματος Συντάξεων                              |                |
|   |                                                                            |                |
|   | Οδηγίες χρήσης                                                             |                |
| 0 | Στοιχεία Συνταξιούχου                                                      |                |
|   | Ο ΑΜΚΑ και ο ΑΜ ΟΓΑ που πληκτρολογήσατε ανήκουν στον παρακάτω Συνταξιούχο: |                |
|   |                                                                            |                |
|   |                                                                            |                |
|   |                                                                            |                |
|   | Πατρώνυμο:                                                                 |                |
|   | Μητρώνυμο:                                                                 |                |
|   | AMKA:                                                                      |                |
|   | Δήλωση ΑΦΜ                                                                 |                |
|   |                                                                            |                |
|   | πρέπει απαραίτητα να συμπληρώσετε τον Αριθμό Φορολογικού σας Μητρώου       |                |
|   | (AΦM):                                                                     |                |
|   | ΑΦΜ:                                                                       |                |
|   |                                                                            |                |
|   |                                                                            |                |
| 8 | Επόμενο >>                                                                 |                |
|   |                                                                            |                |
|   | Επιστροφή στην αρχική σελίδα                                               |                |
|   |                                                                            |                |
|   |                                                                            |                |
|   |                                                                            |                |
|   |                                                                            |                |
|   |                                                                            |                |
| - |                                                                            |                |
|   | Επιστροφή στην αρχική σελίδα                                               |                |

Αν ο ΑΦΜ υπάρχει ήδη στα συστήματα του ΟΓΑ τότε ο ΑΦΜ εμφανίζεται στο κάτω μέρος της οθόνης. Ο χρήστης θα πρέπει να ελέγξει αν ο εικονιζόμενος ΑΦΜ είναι ο σωστός και να τον διορθώσει αν είναι λανθασμένος.

| Firefox 🔻  |                                                                                                    |
|------------|----------------------------------------------------------------------------------------------------|
| Εκτύπωση Ε | νημερωτικού Σημειώματος +                                                                                                    |
| (+)        |                                                                                                    |
|            | • Εκτύπωση Ενημερωτικού Σημειώματος Συντάξεων                                                                                                    |
|            | Οδηγίες χρήσης                                                                                                    |
|            | Στοιχεία Συνταξιούχου                                                                                                    |
|            | Ο ΑΜΚΑ και ο ΑΜ ΟΓΑ που πληκτρολογήσατε ανήκουν στον παρακάτω Συνταξιούχο:                                                                                                    |
|            | ΑΜ ΟΓΑ:<br>Επώνυμο:<br>Όνομα:<br>Πατρώνυμο:<br>Μητρώνυμο:<br>ΑΜΚΑ:                                                                                                    |
|            | Δήλωση ΑΦΜ                                                                                                    |
|            | Από τα στοιχεία του ΟΓΑ προκύπτει ότι έχετε δηλώσει στο παρελθόν τον<br>ακόλουθο Αριθμό Φορολογικού Μητρώου (ΑΦΜ):<br>ΑΦΜ:                                                                                                    |
|            | Πριν προχωρήσετε στην εκτύπωση του Ενημερωτικού Σημειώματος,<br>παρακαλούμε βεβαιωθείτε ότι ο ΑΦΜ που έχετε δηλώσει στον ΟΓΑ είναι ο<br>σωστός. Σε αντίθετη περίπτωση, θα πρέπει να διορθώσετε τον ΑΦΜ που<br>εμφανίζεται παραπάνω. |
|            | Επόμενο >>                                                                                                    |
|            | Επιστροφή στην αρχική σελίδα                                                                                                    |
|            |                                                                                                    |

Στην συνέχεια ο χρήστης πρέπει να πατήσει "Επόμενο" για να μεταβεί στο επόμενο βήμα.

## Βήμα 3: Επιλογή εκτύπωσης Βεβαίωσης

Στο τελευταίο βήμα της διαδικασίας, ο χρήστης καλείται να επιλέξει τον τρόπο εκτύπωσης της Βεβαίωσης για Φορολογική Χρήση. Παρέχονται δύο δυνατότητες εκτύπωσης:

- Μέσω εγγράφου PDF
- Μέσω σελίδας HTML

| Firefox 🔻  | And and the other data and the other data and the o |                                                                                                    |                                                                                                    |                        |          |
|------------|----------------------------------------------------------------------------------------------------|----------------------------------------------------------------------------------------------------|----------------------------------------------------------------------------------------------------|------------------------|----------|
| Εκτύπωση Ε | νημερωτικού Σημειώματος +                                                                                                    |                                                                                                    |                                                                                                    |                        |          |
|            |                                                                                                    |                                                                                                    | A                                                                                                    |                        |          |
|            |                                                                                                    |                                                                                                    | ☆ ▼ C W ~ Wikipedia (en)                                                                                       | <u>۶</u> 🐔             | ₩ T      |
|            | <ul> <li>Εκτύπωση Ενημερωτικού Σημειώμα</li> </ul>                                                                                                    | ιτος Συντάξεων                                                                                                    |                                                                                                    | <u>Οδηγίες χρήση</u>   | s        |
|            |                                                                                                    | Εξάμηνο εκτύπωσης: 2                                                                                                    | 2012A                                                                                                    |                        |          |
|            | Εκτύ                                                                                                    | πωση Ενημερωτικού Ση                                                                                                    | μειώματος                                                                                                    |                        |          |
|            | Τώρα μπορείτε να προ<br>Σημειώματος πατι<br>Σημειώματος ο υπολο<br>που ανα                                                                                                    | χωρήσετε επιτυχώς στην<br>ώντας το παρακάτω κουμτ<br>γιστής σας θα πρέπει να<br>οίγει αρχεία PDF (π.χ. Acr<br>Εκτύπωση Βεβαίωσης (Ρ | εκτύπωση του Ενημερωτικού<br>πί. Για την εκτύπωση του<br>διαθέτει λογισμικό (software)<br>obat Reader).<br>DF) |                        |          |
|            | Εναλλακτικά, μπορείτε<br>ΗTML (πατι                                                                                                    | να εκτυπώσετε το Ενημερ<br>ώντας το κουμπί θα ανοίξε<br>Εκτύπωση Βεβαίωσης (Η΄                                                      | ωτικό Σημείωμα και σε μορφή<br>ει νέο παράθυρο):<br>TML)                                                       |                        |          |
|            |                                                                                                    |                                                                                                    | Επιστροφή στι                                                                                                  | <u>ην αρχική σελίδ</u> | <u>a</u> |
|            |                                                                                                    |                                                                                                    |                                                                                                    |                        |          |
|            |                                                                                                    |                                                                                                    |                                                                                                    |                        |          |

Για την εκτύπωση μέσω PDF, ο υπολογιστής σας θα πρέπει να έχει εγκατεστημένο πρόγραμμα ανάγνωσης αρχείων τύπου PDF. Ένα τέτοιο δωρεάν πρόγραμμα είναι ο Adobe Acrobat Reader, τον οποίο μπορείτε να κατεβάσετε δωρεάν και να εγκαταστήσετε από την ηλεκτρονική διεύθυνση <u>http://get.adobe.com/reader/</u>

Πατώντας το κουμπί "Εκτύπωση Βεβαίωσης (PDF)" εμφανίζεται ένα κουτί διαλόγου (dialog box) με το ερώτημα της εμφάνισης του αρχείου, ή της αποθήκευσης τοπικά στον υπολογιστή.

| 🏃 enim             | pdf                                      |     |
|--------------------|------------------------------------------|-----|
| which is a: Ad     | obe Acrobat Document                     |     |
| from: http://1     | 92.168.203.226                           |     |
| /hat should Firefo | x do with this <mark>file?</mark>        |     |
| Open with          | Adobe Reader (default)                   | •   |
| Save File          |                                          |     |
| Do this auto       | matically for files like this from now o | on. |
|                    | •                                        |     |

Αφού το αρχείο της Βεβαίωσης ανοίξει στον Acrobat Reader, επιλέγοντας «Εκτύπωση» από το μενού της εφαρμογής ξεκινά άμεσα η εκτύπωση.

| 🔁 enir | 1         | pdf - Adobe Reader                                                                                                    |                                                                                                   |                                 |             |                                                                                        |              |           |      |         |
|--------|-----------|----------------------------------------------------------------------------------------------------|---------------------------------------------------------------------------------------------------|---------------------------------|-------------|----------------------------------------------------------------------------------------|--------------|-----------|------|---------|
| File I | Edit View | Window Help                                                                                                    |                                                                                                   |                                 |             |                                                                                        |              |           |      | ×       |
| 2      | J 🖉       |                                                                                                    |                                                                                                   | 103%                            | -   -       | ] 👂 😼                                                                                  |              | Tools     | Sign | Comment |
|        |           | ΕΛΛΗΝΙΚΗ ΔΗΜΟ<br>ΟΡΓΑΝΙΣΜΟΣ ΓΕΩ<br>ΔΙΟΙΚΗΣΗ<br>ΓΕΝΙΚΗ ΔΙΕΥΘΥΝ<br>ΚΛΑΔΟΣ Ι΄ ΜΗΤΡΩ<br>Γ<br>ΤΜΗΜΑ 12 ΠΛΗΡΩ<br>Γαχ. Δ/ νση: Πατησί<br>Γ.Κ. 101 70 Αθήνα | ΟΚΡΑΤΙΑ<br>ΣΡΓΙΚΩΝ ΑΣΦΑΛ<br>ΙΣΗ ΑΣΦΑΛΙΣΗΣ<br>ΟΥ ΣΥΝΤΑΞΙΟΥ<br>ΙΛΗΡΩΜΗΣ ΣΥΝ<br>ΜΗΣ ΣΥΝΤΑΞΕ<br>ών 30 | JEEQN<br>/XQN &<br>TAEEQN<br>QN |             | A.Μ. ΟΓΑ:         ΑΜ ΔΙΑΣ         ΑΜΚΑ:         Α.Φ.Μ.         IBAN :         ΑΘΗΝΑ, 1 | IOYNIOY 2012 | 2         |      | A E     |
|        |           |                                                                                                    | ENHM                                                                                              | <u>ιερωτικο</u>                 | ΣΗΜΕΙΩ      | ΜΑ ΣΥΝΤΑ                                                                               | ΞΕΩΝ         |           |      |         |
|        |           | KATHI OPIA 2 INTA                                                                                                    | EHZ: THPATOZ                                                                                      |                                 |             |                                                                                        |              |           |      |         |
|        |           |                                                                                                    | -                                                                                                 | ΑΝΑΛΥΣΗ ΠΛΗ                     | ΡΩΜΗΣ ΣΥΝΤΑ | ΞHΣ                                                                                    |              |           |      |         |
|        |           |                                                                                                    | IAN 2012                                                                                          | ФЕВ 2012                        | MAP 2012    | AIIP 2012                                                                              | MAI 2012     | IOYN 2012 |      |         |
|        |           | ΒΑΣΙΚΗ                                                                                                    | 360,00                                                                                            | 360,00                          | 360,00      | 360,00                                                                                 | 360,00       | 360,00    |      |         |
|        | - 3       | ΚΥΡ/ ΠΡΟΣΘ                                                                                                    | 0,00                                                                                              | 0,00                            | 0,00        | 0,00                                                                                   | 0,00         | 0,00      |      |         |
|        |           | ΟΙΚ. ΕΠΙΔ.                                                                                                    | 0,00                                                                                              | 0,00                            | 0,00        | 0,00                                                                                   | 0,00         | 0,00      |      |         |
|        |           | ΠΡΟΣ. ΕΠΙΔ ΕΠΙΔ.<br>ΠΑΡ/ ΓΙΑΣ                                                                                                    | 0,00                                                                                              | 0,00                            | 0,00        | 0,00                                                                                   | 0,00         | 0,00      |      |         |
|        |           | ΔΩΡΟ                                                                                                    | 0,00                                                                                              | 0,00                            | 0,00        | 180,00                                                                                 | 0,00         | 0,00      |      |         |
|        |           | ΠΙΣΤΩΣΗ                                                                                                    | 0,00                                                                                              | 0,00                            | 0,00        | 0,00                                                                                   | 0,00         | 0,00      |      |         |
|        |           | ΚΡΑΤ. ΑΣΘ.                                                                                                    | 14,40                                                                                             | 14,40                           | 14,40       | 14,40                                                                                  | 14,40        | 14,40     |      | -       |

Αν επιλεγεί η "Εκτύπωση Βεβαίωσης (HTML)", τότε θα ανοίξει νέο παράθυρο στον φυλλομετρητή (web browser), στο οποίο θα εμφανιστεί η βεβαίωση. Και εδώ μπορείτε να επιλέξετε «Εκτύπωση» από το μενού του web browser, ώστε να προχωρήσει η εκτύπωση της Βεβαίωσης.

|                                                                                                    |                                                                                                    |                                                                                              |                                                                                                   |                                                                          |                                                                  |                                                             | 100 C |   |
|----------------------------------------------------------------------------------------------------|----------------------------------------------------------------------------------------------------|----------------------------------------------------------------------------------------------|---------------------------------------------------------------------------------------------------|--------------------------------------------------------------------------|------------------------------------------------------------------|-------------------------------------------------------------|-------|---|
| 🗍 Εκτύπωση Ενημερωτ                                                                                                    | ικού Σημειώμα 🗙 🌅                                                                                  | Εκτύπωση Ενημερα                                                                             | ωτικού Σημειώμα >                                                                                 | < +                                                                      |                                                                  |                                                             |       |   |
| 6 0                                                                                                    |                                                                                                    |                                                                                              |                                                                                                   | √7 ∀ C <sup>4</sup> X                                                    | <b>W</b> - Wikipedia (en)                                        | 2 1                                                         |       | 1 |
|                                                                                                    |                                                                                                    |                                                                                              |                                                                                                   | JC                                                                       |                                                                  |                                                             |       |   |
| ΕΛΛΗΝΙΚΗ ΔΗΜΟΗ<br>ΟΡΓΑΝΙΣΜΟΣ ΓΕΩ<br>ΔΙΟΙΚΗΣΗ<br>ΓΕΝΙΚΗ ΔΙΕΥΘΥΝΣ<br>ΚΛΑΔΟΣ Γ' ΜΗΤΡΩ<br>ΠΛΗΡΩΜΗΣ<br>ΤΜΗΜΑ 12 ΠΛΗΡΩ<br>Ταχ. Δ/νση: Πατησία<br>Τ.Κ. 101 70 Αθήνα | ΦΑΤΙΑ<br>ΡΓΙΚΩΝ ΑΣΦΑΛΙΣΕΩΙ<br>Η ΑΣΦΑΛΙΣΗΣ<br>ΟΥ ΣΥΝΤΑΞΙΟΥΧΩΝ<br>ΣΥΝΤΑΞΕΩΝ<br>ΜΗΣ ΣΥΝΤΑΞΕΩΝ<br>w 30 | N<br>&                                                                                       |                                                                                                   | A.M. ΟΓ<br>AM ΔΙΑΣ<br>AMKA [<br>BAN [<br>BAN [<br>AΘHNA,                 | A                                                                | 1                                                           | ]     |   |
|                                                                                                    |                                                                                                    |                                                                                              |                                                                                                   |                                                                          |                                                                  |                                                             |       |   |
|                                                                                                    | Ī                                                                                                  | ΈΝΗ <mark>ΜΕ</mark> ΡΩΤΙ                                                                     | <mark>κο σημειω</mark>                                                                            | MA SYNTAEH                                                               | ΞΩΝ                                                              |                                                             |       |   |
| ΑΤΗΓΟΡΙΑ ΣΥΝΤΑΞ                                                                                                    | <u>Η</u><br>ΗΣ: ΓΗΡΑΤΟΣ                                                                            | Έ <b>ΝΗΜΕΡΩΤΙ</b><br>ΑΝΑΛΥΣΗ Π                                                               | <mark>ΚΟ ΣΗΜΕΙΩΝ</mark><br>ΔΗΡΩΜΗΣ ΣΥΝΤΑΞ                                                         |                                                                          | Ξ <u>ΩΝ</u>                                                      |                                                             |       |   |
| ΑΤΗΓΟΡΙΑ ΣΥΝΤΑΞ                                                                                                    | <u>Η</u><br>ΗΣ: ΓΗΡΑΤΟΣ<br>ΙΑΝ 2012                                                                | <u>ΕΝΗΜΕΡΩΤΙ</u><br>ΑΝΑΛΥΣΗ Π.<br>ΦΕΒ 2012                                                   | <b>ΚΟ ΣΗΜΕΙΩΝ</b><br>ΔΗΡΩΜΗΣ ΣΥΝΤΑΕ<br>ΜΑΡ 2012                                                   | <b>ΜΑ ΣΥΝΤΑΞΗ</b><br>ΗΣ<br>ΑΠΡ 2012                                      | ΣΩΝ<br>ΜΑΙ 2012                                                  | IOYN 2012                                                   |       |   |
| ΑΤΗΓΟΡΙΑ ΣΥΝΤΑΞ                                                                                                    | <u>Ι</u><br>ΗΣ: ΓΗΡΑΤΟΣ<br>ΙΑΝ 2012<br>360,00                                                      | ΣΝΗΜΕΡΩΤΙ<br>ΑΝΑΛΥΣΗ Π.<br>ΦΕΒ 2012<br>360,00                                                | <u>ΚΟ ΣΗΜΕΙΩΝ</u><br>ΔΗΡΩΜΗΣ ΣΥΝΤΑΞ<br>ΜΑΡ 2012<br>360,00                                         | <b>ΜΑ ΣΥΝΤΑΞΗ</b><br>ΗΣ<br>ΑΠΡ 2012<br>360,00                            | ΣΩΝ<br>ΜΑΙ 2012<br>360,00                                        | IOYN 2012<br>360,00                                         |       |   |
| ΑΤΗΓΟΡΙΑ ΣΥΝΤΑΞ<br>                                                                                                    | <u>Ι</u><br>ΗΣ: ΓΗΡΑΤΟΣ<br>ΙΑΝ 2012<br>360,00<br>0,00                                              | ΣΝΗΜΕΡΩΤΙ<br>ΑΝΑΛΥΣΗ Π.<br>ΦΕΒ 2012<br>360,00<br>0,00                                        | <u>ΚΟ ΣΗΜΕΙΩΝ</u><br>ΔΗΡΩΜΗΣ ΣΥΝΤΑΞ<br>ΜΑΡ 2012<br>360,00<br>0,00                                 | MA ΣΥΝΤΑΞΗ<br>ΗΣ<br>ΑΠΡ 2012<br>360,00<br>0,00                           | ΣΩΝ<br>ΜΑΙ 2012<br>360,00<br>0,00                                | IOYN 2012<br>360,00<br>0,00                                 |       |   |
| ΑΤΗΓΟΡΙΑ ΣΥΝΤΑΞ<br>ΑΣΙΚΗ<br>ΥΡ/ΠΡΟΣΘ<br>ΟΙΚ. ΕΠΙΔ.                                                                                                    | <u>Η</u><br>ΗΣ: ΓΗΡΑΤΟΣ<br>ΙΑΝ 2012<br>360,00<br>0,00<br>0,00                                      | <u>ΑΝΑΛΥΣΗ Π</u><br>ΦΕΒ 2012<br>360,00<br>0,00<br>0,00                                       | <u>KO ΣΗΜΕΙΩΝ</u><br>ΔΗΡΩΜΗΣ ΣΥΝΤΑΞ<br>ΜΑΡ 2012<br>360,00<br>0,00<br>0,00                         | MA ΣΥΝΤΑΞΗ<br>HΣ<br>AΠΡ 2012<br>360,00<br>0,00<br>0,00                   | ΔΩΝ<br>ΜΑΙ 2012<br>360,00<br>0,00<br>0,00                        | IOYN 2012<br>360,00<br>0,00<br>0,00                         |       |   |
| ΑΤΗΓΟΡΙΑ ΣΥΝΤΑΞ<br>ΑΔΣΙΚΗ<br>ΣΥΡ/ΠΡΟΣΘ<br>ΟΙΚ. ΕΠΙΔ.<br>ΙΡΟΣ/ΕΠΙΔ.                                                                                           | <u>Η</u><br>ΗΣ: ΓΗΡΑΤΟΣ<br>ΙΑΝ 2012<br>360,00<br>0,00<br>0,00<br>0,00                              | <u>ΑΝΑΛΥΣΗ Π</u><br>ΦΕΒ 2012<br>360,00<br>0,00<br>0,00<br>0,00                               | <u>KO ΣΗΜΕΙΩΝ</u><br>ΔΗΡΩΜΗΣ ΣΥΝΤΑΞ<br>ΜΑΡ 2012<br>360,00<br>0,00<br>0,00<br>0,00                 | MA ΣΥΝΤΑΞΗ<br>ΗΣ<br>ΑΠΡ 2012<br>360,00<br>0,00<br>0,00<br>0,00           | ΣΩΝ<br>ΜΑΙ 2012<br>360,00<br>0,00<br>0,00<br>0,00                | IOYN 2012<br>360,00<br>0,00<br>0,00<br>0,00                 |       |   |
| ΑΤΗΓΟΡΙΑ ΣΥΝΤΑΞ<br>ΑΔΣΙΚΗ<br>ΚΑΣΙΚΗ<br>ΚΥΡ/ΠΡΟΣΘ<br>ΟΙΚ. ΕΠΙΔ.<br>ΙΡΟΣ./ΕΠΙΔ.<br>ΙΩΡΟ                                                                        | ΗΣ: ΓΗΡΑΤΟΣ<br>ΙΑΝ 2012<br>360,00<br>0,00<br>0,00<br>0,00<br>0,00                                  | <u>ENHMEPΩTI</u><br>ANAΛΥΣΗ Π.<br>ФЕВ 2012<br>360,00<br>0,00<br>0,00<br>0,00<br>0,00         | <u>KO ΣΗΜΕΙΩΝ</u><br>ΔΗΡΩΜΗΣ ΣΥΝΤΑΞ<br>ΜΑΡ 2012<br>360,00<br>0,00<br>0,00<br>0,00<br>0,00         | MA ΣΥΝΤΑΞΗ<br>ΗΣ<br>ΑΠΡ 2012<br>360,00<br>0,00<br>0,00<br>0,00<br>180,00 | <u>EΩN</u><br>MAI 2012<br>360,00<br>0,00<br>0,00<br>0,00         | IOYN 2012<br>360,00<br>0,00<br>0,00<br>0,00<br>0,00         |       |   |
| ΑΤΗΓΟΡΙΑ ΣΥΝΤΑΞ<br>                                                                                                    | ΗΣ: ΓΗΡΑΤΟΣ<br>ΙΑΝ 2012<br>360,00<br>0,00<br>0,00<br>0,00<br>0,00<br>0,00                          | <u>ENHMEPΩTI</u><br>ANAΛΥΣΗ Π.<br>ΦΕΒ 2012<br>360,00<br>0,00<br>0,00<br>0,00<br>0,00<br>0,00 | <u>KO ΣΗΜΕΙΩΝ</u><br>ΔΗΡΩΜΗΣ ΣΥΝΤΑΞ<br>ΜΑΡ 2012<br>360,00<br>0,00<br>0,00<br>0,00<br>0,00<br>0,00 | HΣ<br>ATTP 2012<br>360,00<br>0,00<br>0,00<br>180,00<br>0,00              | <u>ΣΩΝ</u><br>MAI 2012<br>360,00<br>0,00<br>0,00<br>0,00<br>0,00 | IOYN 2012<br>360,00<br>0,00<br>0,00<br>0,00<br>0,00<br>0,00 |       |   |